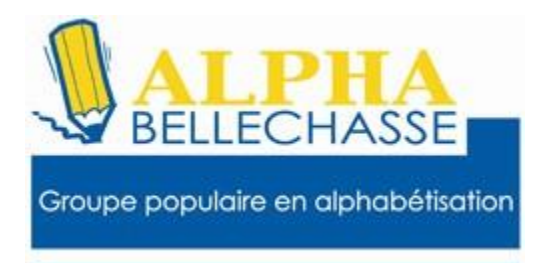

Alpha Bellechasse 5 rue Morin St-Anselme Bellechasse 2418-885-1587

# Comment payer une facture sur Accès D Desjardins.

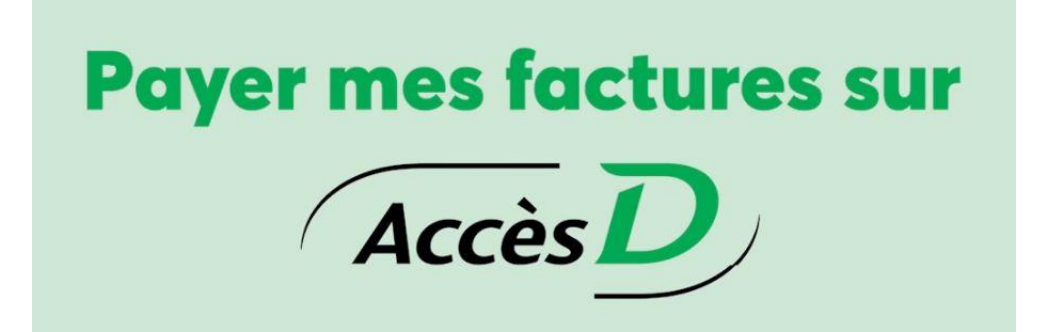

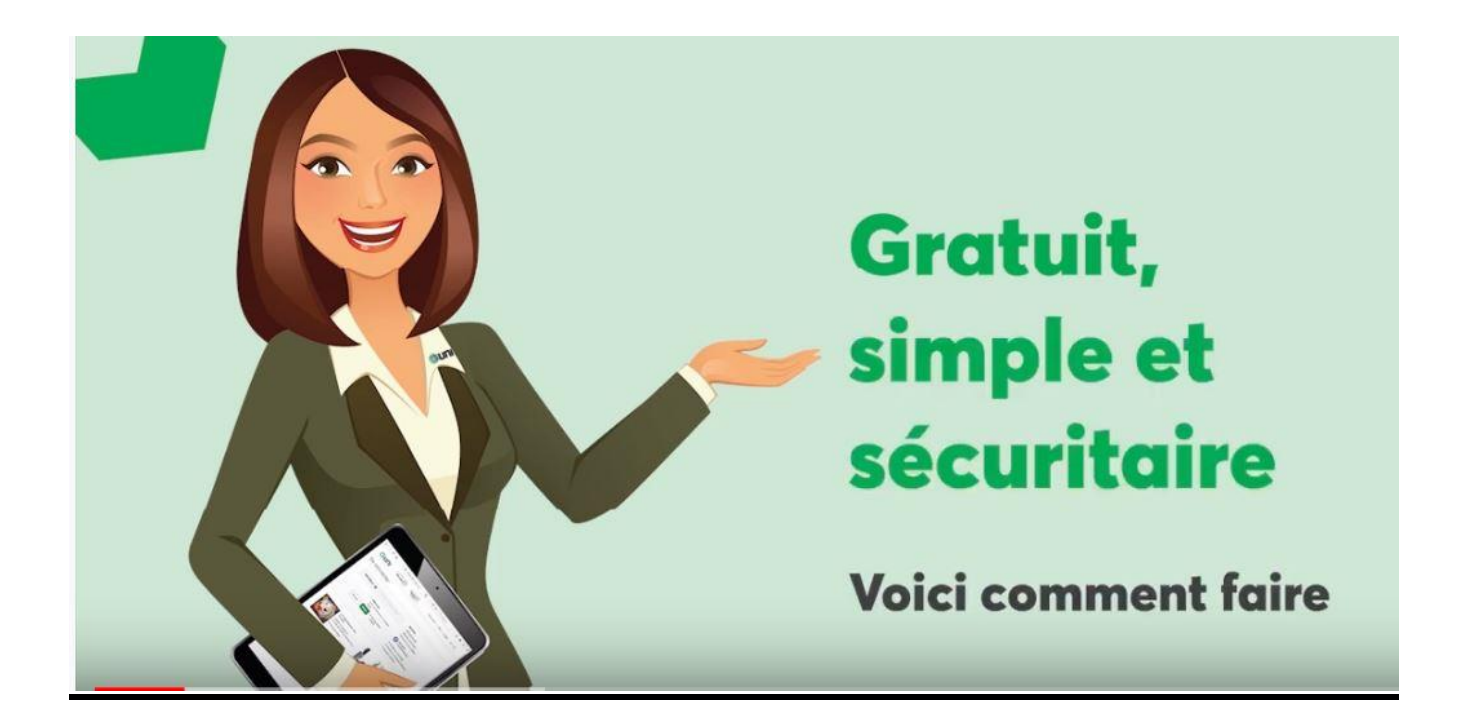

### 1- Aller sur Google et taper AccèsD

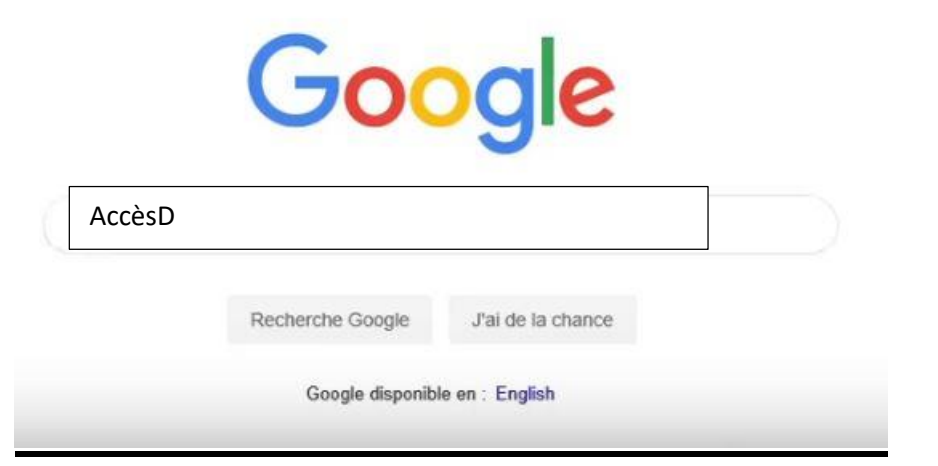

#### 2- Faire un clic gauche avec le bouton de la souris

| acces d                                                                                                    | × 🍳 🤉                                                                                        |
|----------------------------------------------------------------------------------------------------|----------------------------------------------------------------------------------------------|
| 🔍 Tous 🖾 Images 🛇 Maps 🖽 Actualités                                                                                                    | ▶ Vidéos <sup>‡</sup> Plus Paramètres Outils                                                 |
| Environ 104 000 000 résultats (0,29 secondes)<br>accweb.mouv.desjardins.com •<br>AccèsD - Desjardins<br>Gérer vos finances personnelles n'aura jamais été a<br>services en ligne de Desjardins! | ussi simple, rapide et sécuritaire grâce aux                                                 |
| Se connecter<br>Se connecter. Les erreurs<br>suivantes ont été détectées                                                                                                    | S'inscrire à AccèsD<br>S'inscrire à AccèsD. Les erreurs<br>suivantes ont été détectées :     |
| Se connecter   Desjardins<br>Se connecter. Les erreurs<br>suivantes ont été détectées                                                                                                    | Mot de passe oublié?<br>Identifiant. Votre adresse courriel;<br>Votre numéro de carte; Votre |
| Autres résultats pour desjardins.com »                                                                                                    |                                                                                              |

#### 3- <u>Taper le numéro de la carte ou votre adresse de messagerie</u> <u>dans le rectangle de l'identifiant et appuyer sur entrer.</u>

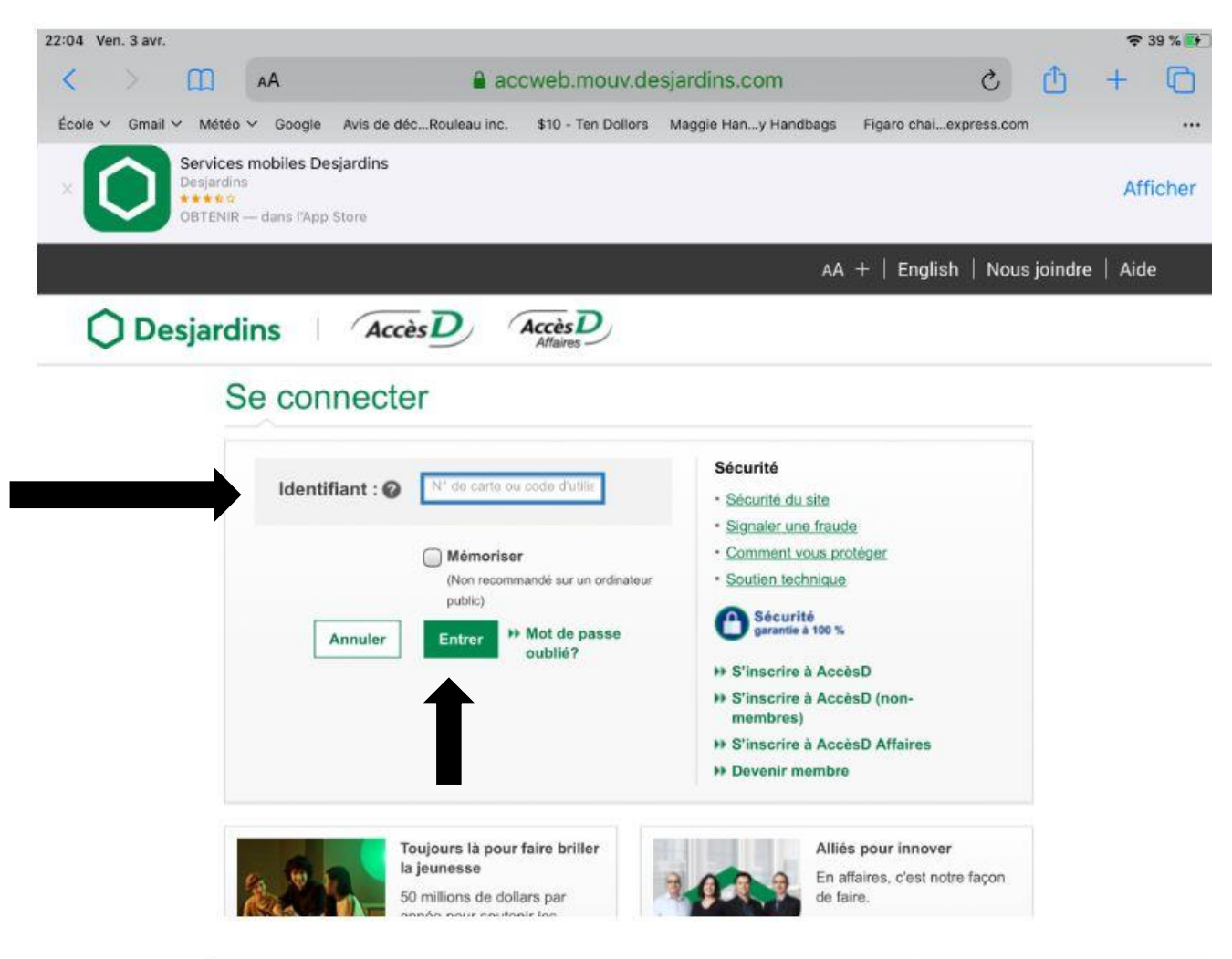

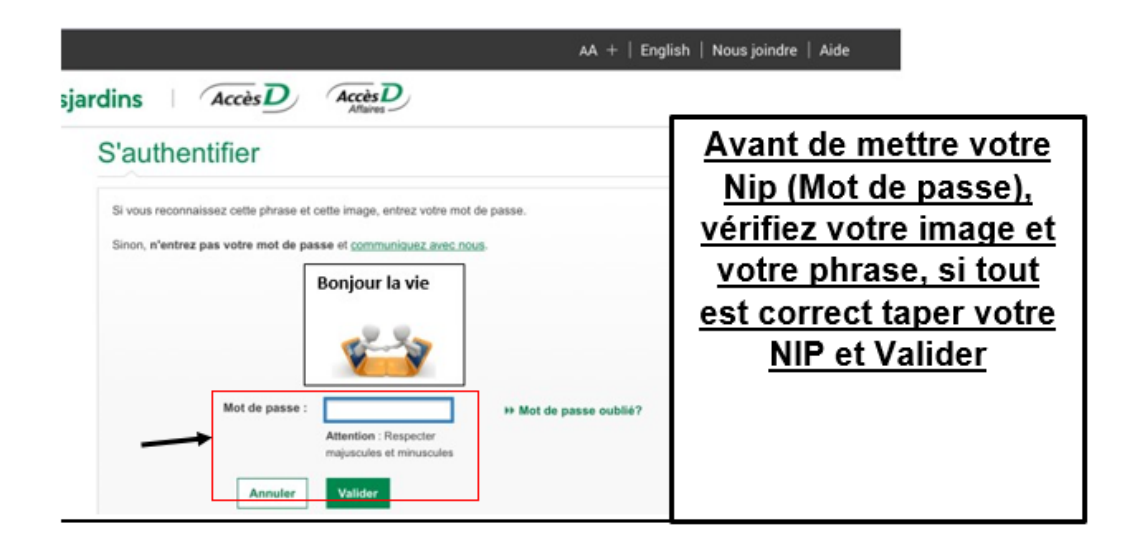

## 4- Parfait voici vous êtes entré, Faire un clic gauche sur payer

|                                                                                                    | + Tout a                | flicher - Tout masquer | Accès                   | 2                        |
|----------------------------------------------------------------------------------------------------|-------------------------|------------------------|-------------------------|--------------------------|
| Comptes                                                                                             |                         | ^                      | ۲                       | 曲                        |
| EOP Épargne avec opérations (A)<br>C.D. DE BELLECHASSE - Auto                                       | Options •               | 0,00 \$                | Messages                | Calendrier               |
| EOP Épargne avec opérations (A)<br>C.D. CENTRE-NORD MONTREAL - Assurances                           | Options •               | 10,00 \$               | Relevés et<br>documents | Profil et<br>préfèrences |
| OP Épargne avec opérations (A) - compte de chèques<br>Caisse populaire acadienne Itée – Perso       | Options -               |                        | Virer                   | •                        |
| EOP Épargne avec opérations (A) - compte de chèques<br>Caisse populaire acadienne Itée - Hypothèque | Options *               | 218,58 \$              | Payer<br>Mes proje      | ets                      |
| EOP Épargne avec opérations (A) - compte de chèques<br>Calsse populaire acadlenne liée              | Options ~               | 0,00 \$                | Recherche d'opé         | rations •                |
|                                                                                                    | Total Comptes (\$ CA) : | 783.05 \$              | Mon budg                | get                      |
| + Ouvrir un compte                                                                                  |                         |                        | Portrait fina           | ncier                    |
|                                                                                                    |                         |                        | Plus d'optio            | ns •                     |

# 5-Faire un clic gauche sur l'onglet faire un paiement

| Faire un priement Ajouter une facture                                                                                                    | Modifier ou supprimer une facture                                                                                                    | Changer l'ordre des factur                                                  | es                                 |
|----------------------------------------------------------------------------------------------------|----------------------------------------------------------------------------------------------------|-----------------------------------------------------------------------------|------------------------------------|
| La date indiquée sur votre relevé peut différer de la da<br>Pour vérifier le numéro de confirmation d'une facture p<br>Pour visualiser les factures postel, <u>consultez votre boît</u><br>Pour ajouter, modifier ou supprimer une alerte sur une | te du paiement. Pour en savoir plus, consu<br>ayée, consultez les paiements de factures<br>l <u>e aux lettres postel.</u><br>facture, cliquez sur <b>Gestion des alertes</b> s | iltez l'Aide<br>sous Recherche d'opérations.<br>sous Profil et préférences. |                                    |
| ournisseur                                                                                                    | Montant (\$)                                                                                                    | Fréquence                                                                   | Date du paiement<br>(JJ/MOIS/AAAA) |
| nergie NB /NB Power<br>727****                                                                                                    |                                                                                                    | Maintenant     Plus tard     Choisir                                        | vendredi 24 mai 2019               |
| ell Aliant NB (NB)<br>elephone-internet<br>882 ****                                                                                                    |                                                                                                    | Maintenant     Plus tard     Choisir                                        | vendredi 24 mai 2019               |
| Bell Canada<br>V<br>999                                                                                                    |                                                                                                    | Maintenant     Plus tard     Choisir     V                                  | vendredi 24 mai 2019               |
| firgin Mobile (no de client à 14 positions)<br>sell<br>997 **** ****                                                                                                    |                                                                                                    | Maintenant  Plus tard  Choicir                                              | vendredi 24 mai 2019               |
| lastercard - Banque Scotia<br>IC Scotia<br>307 **** *** ****                                                                                                    |                                                                                                    | Maintenant     Plus tard     Choisir                                        | vendredi 24 mai 2019               |
| American Express Cards (NB)<br>Amex NB<br>1733 *****                                                                                                    |                                                                                                    | Maintenant     Plus tard     Choisir                                        | vendredi 24 mai 2019               |
| American Express Cards (QC)<br>1733 *****                                                                                                    |                                                                                                    | Maintenant     Plus tard     Choisir                                        | vendredi 24 mai 2019               |

#### 6- <u>Sur l'image il y a un paiement de facture de \$25. à faire</u> <u>maintenant et un autre de \$80. à faire plus tard il suffit de</u> <u>mettre le montant dans la bonne case par besoin de signe de</u> <u>dollars.</u>

| Payer une facture                                                                                                    |                                                                                                    |                                                                                                    |                                                                               | Aide 🕼   Imprimer 🏝   Fermer 🖾 |
|----------------------------------------------------------------------------------------------------|----------------------------------------------------------------------------------------------------|----------------------------------------------------------------------------------------------------|-------------------------------------------------------------------------------|--------------------------------|
| Faire un paiement                                                                                                    | Ajouter une facture                                                                                                    | Modifier ou supprimer une facture                                                                                                    | Changer l'ordre des factur                                                    | es                             |
| <ul> <li>&gt; La date indiquée sur vot</li> <li>&gt; Pour vérifier le numéro o</li> <li>&gt; Pour visualiser les factur</li> <li>&gt; Pour ajouter, modifier ou</li> </ul> | re relevé peut différer de la<br>le confirmation d'une facture<br>res postel, <u>consultez votre b</u><br>a supprimer une alerte sur un | date du paiement. Pour en savoir plus, cons<br>payée, consultez les paiements de facture<br><u>oîte aux lettres postel</u><br>ne facture, cliquez sur Gestion des alertes | ultez l'Aide<br>s sous Recherche d'opérations.<br>sous Profil et préférences. |                                |
| Fournisseur                                                                                                    |                                                                                                    | Montant (\$)                                                                                                    | Fréquence                                                                     | Date du paiement               |
| Énergie NB /NB Power<br>5727****                                                                                                    |                                                                                                    | 25                                                                                                    | Maintenant     Dive tert                                                      | vendredi 24 mai 2019           |
| Bell Aliant NB (NB)<br>Telephone-internet<br>4882 ****                                                                                                    |                                                                                                    | 80                                                                                                    | Maintenant     Plus tard                                                      |                                |
| Bell Canada<br>TV<br>2999 **** **** ****                                                                                                    |                                                                                                    |                                                                                                    | Une fois le     Hebdomadaire     Aux 2 semaines                               | vendredi 24 mai 2019           |
| Virgin Mobile (no de clie<br>Cell<br>9997 **** **** ****                                                                                                    | nt à 14 positions)                                                                                                    |                                                                                                    | Mensuelle     Trimestrielle     Semestrielle                                  | vendredi 24 mai 2019           |
| Mastercard - Banque Sc<br>MC Scotia<br>5307 **** *** ****                                                                                                    | otia                                                                                                    |                                                                                                    | Plus tard     Choisir                                                         | vendredi 24 mai 2019           |
| American Express Cards<br>Amex NB<br>3733 ******                                                                                                    | s (NB)                                                                                                    |                                                                                                    | Maintenant     Plus tard     Choisir                                          | vendredi 24 mai 2019           |
| American Express Cards                                                                                                    | s (QC)                                                                                                    |                                                                                                    | Maintenant     Plus tard                                                      | vendredi 24 mai 2019           |

Dans le premier rectangle en rouge le petit point noir est sur maintenant, tandis que dans le deuxième rectangle le petit point noir est sur plus tard et dans le menu déroulant on peut choisir :

# Une fois le Hebdomadaire Aux deux semaines Mensuelle Trimestrielle Annuelle

En choisissant une fois le un petit calendrier apparaitra et vous choisirai la journée du paiement. Desjardins effectuera le paiement à la date choisie.

| Pour vérifier le numero de confirmation d'une facture pays<br>Pour visualiser les factures postel, <u>consultez votre bolte a</u><br>Pour ajouter, modifier ou supprimer une alerte sur une fac | le, consultez les paiements de<br><u>aux lettres postei,</u><br>dure, cliquez sur Gestion des | factures sous Recherche d'op<br>alertes sous Profil et préféren | érations.<br>ces.                                                                      |
|----------------------------------------------------------------------------------------------------|-----------------------------------------------------------------------------------------------|-----------------------------------------------------------------|----------------------------------------------------------------------------------------|
| ournisseur                                                                                                    | Montant (\$)                                                                                  | Fréquence                                                       | Date du palement<br>(JJJIMOIS/AAAA)                                                    |
| nergie NB /NB Power<br>727****                                                                                                    | 25                                                                                            | Maintenant     Plus tard     Choisir                            | vendredi 24 mai 2019                                                                   |
| Sell Aliant NB (NB)<br>relephone-internet<br>1982 ****                                                                                                    | 80                                                                                            | O Maintenant<br>Plus tard<br>Une fois le                        |                                                                                        |
| Bell Canada<br>TV<br>2999 **** **** ****                                                                                                    |                                                                                               | Maintenant     Plus tard     Choisir                            | Ve DI L M M J V S<br>20 29 30 1 2 5 4<br>5 6 7 8 9 10 11                               |
| /irgin Mobile (no de client à 14 positions)<br>Cell<br>9997                                                                                                    |                                                                                               | Maintenant     Plus tard     Choisir                            | W 12 13 14 15 16 17 18<br>19 20 21 22 23 24 25<br>26 27 28 29 30 31 1<br>2 3 4 5 6 7 8 |
| Mastercard - Elanque Scotia<br>MC Scotia<br>5307 **** ***                                                                                                    |                                                                                               | Maintenant     Plus tard     Choinir                            | ve <u>Aujourd'hui</u>                                                                  |
| American Express Cards (NB)<br>Amex NB<br>1733 ******                                                                                                    |                                                                                               | Maintenant  Plus tard                                           | vendredi 24 mai 2019                                                                   |

# En cliquant sur mensuelle un calendrier apparaitra et il faudra choisir la date

| Énergie NB /NB Power<br>5727****                       | 25 | Maintenant     Plus tard     Choisir     V | vendredi 24 mai 2019                                        |
|--------------------------------------------------------|----|--------------------------------------------|-------------------------------------------------------------|
| Bell Aliant NB (NB)<br>Telephone-internet<br>4862 **** | 80 | Maintenant Plus tard Mensoello             | A partir du :<br>MOIS V<br>Nombre de fois :<br>(coptionnal) |
| Bell Canada<br>TV<br>2999 **** ****                    |    | Maintenant     Plus tard     Choisir     V | vendredi 24 mai 2019                                        |

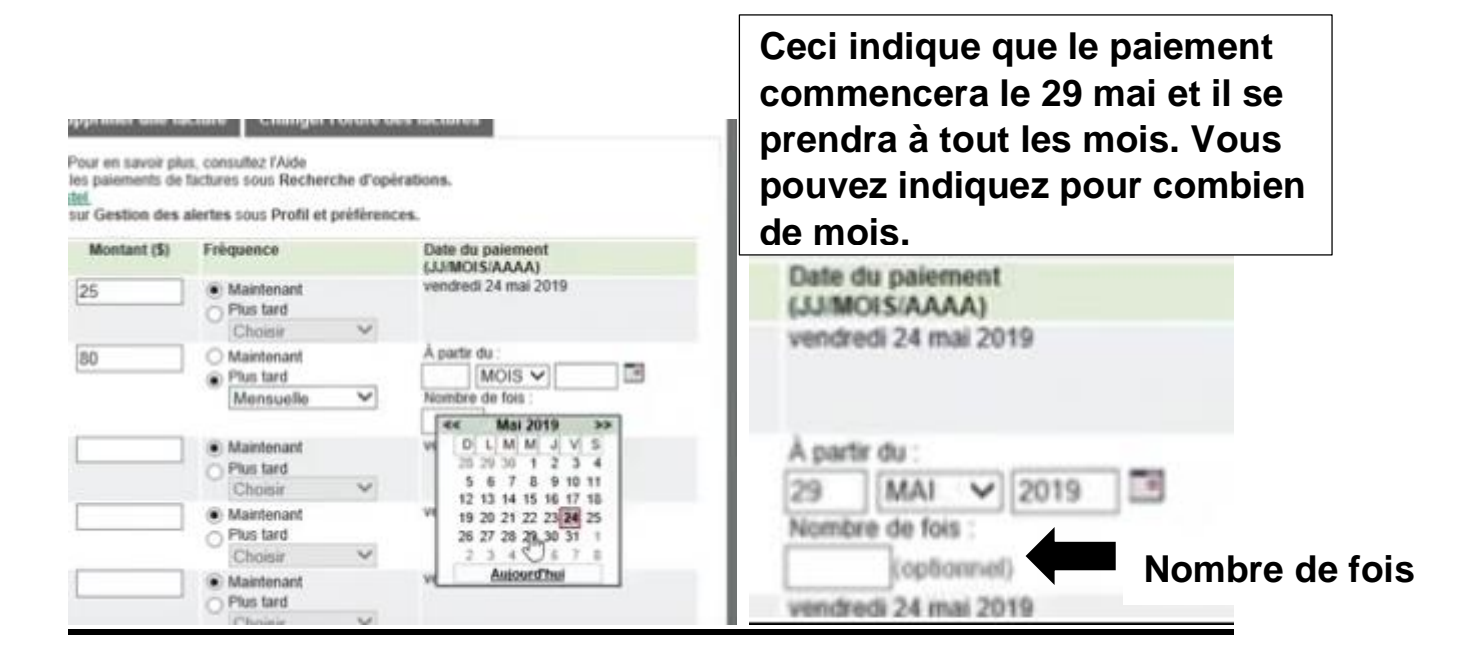

### En cliquant sur calculer vous verrez le total des factures payées mais il prendra celui qui est au mois seulement à la date indiquée.

| 5798 ***                                                                                       |                      | O Plus tard<br>Choisir                     | /                    |
|------------------------------------------------------------------------------------------------|----------------------|--------------------------------------------|----------------------|
| Honda Services Financiers<br>15526 ****                                                        |                      | Maintenant     Plus tard     Choisir       | vendredi 24 mai 2019 |
| Revenu Québec - Paiement impôt (QC)<br>Impôts<br>283 *** ***<br>Année d'imposition : Choisir V |                      | Maintenant     Plus tard     Choisir     V | vendredi 24 mai 2019 |
| 5                                                                                              | Ca<br>Total (\$) : 1 | alculer (optionnel)                        |                      |
| À partir du compte de votre choix :                                                            |                      |                                            |                      |

#### Au bas dela page il faut faire un clic gauche sur valider

| parti | ir du compte de votre choix :   | Total (\$) : 105,00                                                  |         |
|-------|---------------------------------|----------------------------------------------------------------------|---------|
| De    | Institution                     | Compte                                                               | Solde ( |
| 0     | C.D. DE BELLECHASSE             | EOP<br>Epargne avec opérations (A)<br>Auto                           | 0,0     |
| 0     | C.D. CENTRE-NORD MONTREAL       | EOP<br>Épargne avec opérations (A)<br>Assurances                     | 10,0    |
| ۲     | Caisse populaire acadienne itée | EOP<br>Épargne avec opérations (A) - compte de chèques<br>Perso      | 554,4   |
| 0     | Caisse populaire acadienne Itée | EOP<br>Épargne avec opérations (A) - compte de chèques<br>Hypothèque | 218,5   |
| 0     | Caisse populaire acadienne itée | EOP<br>Épargne avec opérations (A) - compte de chèques               | 0,0     |

#### Une autre fenêtre apparait et nous montrant le résumé de nos transactions, si tout est correct il faut faire un clic gauche sur confirmer. Si vous vous êtes trompé, pas de problème, il faut faire un clic avec le bouton de gauche de la souris et cliquer sur annuler.

|                                                                    |                         |                                          |                 |                                        |                          | and the street of the |
|--------------------------------------------------------------------|-------------------------|------------------------------------------|-----------------|----------------------------------------|--------------------------|-----------------------|
| Faire un paiement Ajo                                              | outer une facture       | Modifier ou supprimer u                  | ne facture      | Changer l'ordre des factu              | res                      |                       |
| tention! Veuillez noter que le                                     | es opérations prévue    | s les vendredis, samedis et d            | limanches ne s  | ont pas exécutées la journée           | e même, <u>Pour en s</u> | savoir plus.          |
| oue désirer faire le ou les pa                                     | iomonte euivante mu     | integant -                               |                 |                                        |                          |                       |
| ous desirez laire le ou les pa                                     | iemento sulvanto in     | antenant .                               | N° de référence |                                        | 1                        | Montant (S            |
| nergie NB /NB Power                                                |                         |                                          | 5727****        |                                        |                          | 25,0                  |
|                                                                    |                         |                                          |                 |                                        | Total (\$):              | 25.0                  |
| ournisseur<br>Iell Aliant NB (NB)<br>elephone-internet<br>882 **** | Mensuelle               | Date du prochain paiement<br>29 MAI 2019 |                 | Nombre de fois<br>Jusqu'à nouvel ordre |                          | Montant (3<br>80,0    |
| parfir de ce compte :                                              |                         |                                          |                 |                                        | Total (5) :              | 80,0                  |
| nstitution                                                         | Compte                  |                                          |                 |                                        |                          | Solde (\$             |
| aisse populaire acadienne Itée                                     | EOP<br>Épargne<br>Perso | avec opérations (A) - compte             | de chèques      |                                        |                          | 554,4                 |
|                                                                    |                         |                                          |                 |                                        |                          |                       |
| Confirmer Corriger                                                 | Annuler                 |                                          |                 |                                        |                          |                       |
|                                                                    |                         |                                          |                 |                                        |                          |                       |
|                                                                    |                         |                                          |                 |                                        |                          |                       |

### Voici votre page de confirmation, notez votre numéro de confirmation

|                                                                                                    |                              |                                                                                     | Aide 🕑                                                             | Imprimer 🚔   Fermer                                                         |
|----------------------------------------------------------------------------------------------------|------------------------------|-------------------------------------------------------------------------------------|--------------------------------------------------------------------|-----------------------------------------------------------------------------|
| Faire un paiement                                                                                                    | Ajouter une facture          | Modifier ou supprimer une facture Cl                                                | hanger l'ordre des factures                                        |                                                                             |
| 24 mai 2019                                                                                                    |                              |                                                                                     |                                                                    |                                                                             |
| Paiement immédiat de la fa                                                                                                    | cture Énergie NB /NB         | Power 5722 **** effectué. Votre numéro de confi                                     | irmation est 14411-49651.                                          |                                                                             |
| Le paiement à effectuer plu                                                                                                    | s tard de Bell Aliant M      | NR (NR) 4882 **** a été enregistré. Votre numéro                                    | de confirmation est 14411-96722                                    |                                                                             |
| Marilling and a successful and                                                                                                    | Investations are a selfer to |                                                                                     | and an annual static to some second at                             | ter for a Discourse in 1996 a stars                                         |
| fonds.                                                                                                    | ternauve sera enecte         | ree a la date prevde pour la bansacuoit. Il est de                                  | votre responsabilité de vous assurer d                             | le la disponibilite d'is                                                    |
| Pour consulter la liste des r                                                                                                    | naiements à effectuer        | r plus tard et les modifier avant la date inscrite, cl                              | inuez sur Onérations en attente sous l                             | le bloc Factures                                                            |
| Four consulter la liste des j                                                                                                    | pulemento a enectael         | pros tare et les mounter avant la date mochte, et                                   | iquer sur operations en attente sous i                             | le bloc l'actales                                                           |
| rour architer les lactares i                                                                                                    | eçues pai postet, ene        | ucz auf consulter les luctures poster.                                              |                                                                    |                                                                             |
| Confirmation                                                                                                    |                              |                                                                                     |                                                                    |                                                                             |
| Confirmation                                                                                                    |                              |                                                                                     |                                                                    |                                                                             |
| Confirmation<br>Maintenant :<br>Fournisseur                                                                                                    |                              | N <sup>e</sup> de référence                                                         |                                                                    | Montant (\$)                                                                |
| Confirmation<br>Maintenant :<br>Fournisseur<br>Énergie NB /NB Power                                                                                         |                              | Nª de référence<br>5727****                                                         |                                                                    | Montant (\$)<br>25,00                                                       |
| Confirmation<br>Maintenant :<br>Fournisseur<br>Énergie NB /NB Power                                                                                         |                              | Nº de référence<br>5727****                                                         | Total (\$)                                                         | Montant (\$)<br>25,00<br>: 25,00                                            |
| Confirmation<br>Maintenant :<br>Fourmisseur<br>Énergie NB /NB Power<br>Plus tard :                                                                          |                              | N° de référence<br>5727****                                                         | Total (\$)                                                         | Montant (\$)<br>25,00<br>: 25,00                                            |
| Confirmation<br>Maintenant :<br>Fournisseur<br>Énergie NB /NB Power<br>Plus tard :<br>Fournisseur                                                           | Frèquence                    | N <sup>ª</sup> de référence<br>5727****<br>Date du prochain paiement                | Total (\$)<br>Nombre de fois                                       | Montant (\$)<br>25,00<br>: 25,00<br>Montant (\$)                            |
| Confirmation<br>Maintenant :<br>Fournisseur<br>Énergie NB /NB Power<br>Plus tard :<br>Fournisseur<br>Bell Aliant NB (NB)<br>Telephone-internet<br>4882 **** | Frèquence<br>Mensuelle       | N° de référence<br>5727****<br>Date du prochain paiement<br>29 MAI 2019             | Total (\$)<br>Nombre de fois<br>Jusqu'à nouvel ordre               | Montant (\$)<br>25,00<br>: 25,00<br>Montant (\$)<br>80,00                   |
| Confirmation<br>Maintenant :<br>Fournisseur<br>Énergie NB /NB Power<br>Plus tard :<br>Fournisseur<br>Bell Aliant NB (NB)<br>Telephone-internet<br>4882 **** | Fréquence<br>Mensuelle       | N <sup>*</sup> de référence<br>5727****<br>Date du prochain paiement<br>29 MAI 2019 | Total (\$)<br>Nombre de fois<br>Jusqu'à nouvel ordre<br>Total (\$) | Montant (\$)<br>25,00<br>25,00<br>25,00<br>Montant (\$)<br>80,00<br>2 80,00 |
| Confirmation<br>Maintenant :<br>Fournisseur<br>Énergie NB /NB Power<br>Plus tard :<br>Fournisseur<br>Bell Aliant NB (NB)<br>Telephone-internet<br>4882 **** | Frèquence<br>Mensuelle       | N° de référence<br>5727****<br>Date du prochain paiement<br>29 MAI 2019             | Total (\$)<br>Nombre de fois<br>Jusqu'à nouvel ordre<br>Total (\$) | Montant (\$)<br>25,00<br>: 25,00<br>Montant (\$)<br>80,00<br>: 80,00        |

#### ✤ Pour ajouter une facture

| Faire un paiement                                                                                                    | Ajouter une facture                                                                                                    | Modifier ou supprimer une facture                                                                                                 | Changer l'ordre des factur                                                                                      | es        |              |  |
|----------------------------------------------------------------------------------------------------|----------------------------------------------------------------------------------------------------|----------------------------------------------------------------------------------------------------|----------------------------------------------------------------------------------------------------|-----------|--------------|--|
| <ul> <li>&gt; Veuillez d'abord remplir</li> <li>&gt; Si vous ne choisissez au</li> <li>&gt; Pour effectuer un paiem</li> <li>Recherche</li> </ul> | le champ Nom du fournis:<br>icune catégorie spécifique,<br>ent de facture, utilisez l'ong                                                                                                    | seur, puis choisir la catégorie du fournisseur<br>la recherche s'effectuera dans toutes les cat<br>let <u>Faire un paiement</u> . | que vous souhaitez ajouter à votr<br>égories.                                                                   | e dossier | de factures. |  |
| Nom du fournisseur :                                                                                                    |                                                                                                    | N                                                                                                    |                                                                                                    |           |              |  |
|                                                                                                    | and the second second s | - AF                                                                                                    | ~                                                                                                    |           |              |  |
| Catégorie :                                                                                                    | Choisir                                                                                                    |                                                                                                    | the second second second second second second second second second second second second second second second se |           |              |  |

#### 1- <u>Il suffit de taper le nom du fournisseur et de choisir une</u> catégorie à partir du menu déroulant.

| Colorado anti-                                                | Alexter use feature          | Madiffers and superior and factors                   | Channes Forder des fa                   |                            |     |
|---------------------------------------------------------------|------------------------------|------------------------------------------------------|-----------------------------------------|----------------------------|-----|
| Faire un paiement                                             | Ajouter une facture          | Modifier ou supprimer une facture                    | Changer I ordre des ta                  | ictures                    |     |
| > Vauillas d'abard ramalir le                                 | champ Nom du fournier        | our quie choisir la catégorie du fournissour         | aua vaus coubaitor aioutor à            | uetro dessior de factures  |     |
| > Veuiliez u aboru reinpiir ie<br>> Si vous ne choisissez auc | une catégorie spécifique     | la recherche s'effectuera dans toutes les caté       | que vous sounanez ajouter a<br>nories   | votre dossier de lactures. |     |
| > Pour effectuer un paieme                                    | nt de facture utilicer l'one | let Epire un epiement                                | gones.                                  |                            |     |
|                                                               | Choisir                      |                                                      |                                         |                            |     |
| Recherche                                                     | Agences de l                 | recouvrement                                         | ~                                       |                            |     |
|                                                               | Alarmee of e                 | ecurite                                              | 111                                     |                            |     |
| Nom du fournisseur :                                          | Cartes de cré                | édit et cartes prépavées                             |                                         |                            |     |
| Catégorie :                                                   | Chèques de l                 | vovage                                               | N                                       |                            |     |
|                                                               | Cliniques vét                | érinaires et produits pour animaux                   | 13                                      |                            |     |
| Decherche                                                     | Commerce d                   | e détail                                             |                                         |                            |     |
| recherche                                                     | Concessionn                  | aires, garages et pièces                             |                                         |                            |     |
|                                                               | Construction,                | , rénovation et matériaux                            |                                         |                            |     |
|                                                               | Contraventio                 | ns                                                   | 11 FT                                   | Paver                      |     |
| OP Epargne avec opéra                                         | tions (A) Distributeurs      | (arassistes)                                         | 218,58 \$                               |                            |     |
| Caisse populaire acadienn                                     | tée - H Divers               | (grounden)                                           | 1 ( ) ( ) ( ) ( ) ( ) ( ) ( ) ( ) ( ) ( | 2                          |     |
|                                                               | Électricité                  |                                                      |                                         | Mes projets                |     |
| on É                                                          | Établissemer                 | nts d'enseignement                                   | 0.00.0                                  |                            | _   |
| OP Epargne avec opera                                         | Garderies, C                 | PE et centres jeunesse                               | 0,00 \$                                 | Recherche d'opérati        | ons |
| talsse populaire acadienni                                    | Gaz et produ                 | its pétroliers                                       |                                         |                            |     |
|                                                               | Gouverneme                   | nt du Québec                                         |                                         | Mon budget                 |     |
|                                                               | Institutions fit             | nancières                                            | 758,05 \$                               |                            |     |
|                                                               | Livres, journa               | aux et revues                                        |                                         | Portrait financia          | ar. |
| E Ouvrir un compte                                            | Organismes                   | de charité et à but non lucratif                     |                                         |                            |     |
|                                                               | Plomberie, cl                | hauffage, ventilation et climatisation               |                                         | Dise d'antiene             |     |
|                                                               | Récupération                 | n, recyclage et traitement des eaux                  |                                         | Plus a options             |     |
|                                                               | Dásidanasa                   | Indomente et immeublee                               |                                         |                            |     |
|                                                               | nesidences,                  | iogements et immediales                              |                                         |                            |     |
|                                                               | Recuperation                 | <ol> <li>recyclage et traitement des eaux</li> </ol> |                                         | The separate               |     |

# Dans cette exemple le choix s'est arrêter sur la catégorie assurance.

#### Desjardins montrera une fenêtre avec une liste de fournisseur d'assurance.

|       | ème a trouvé plus de 50 fournisseurs qui correspondent à vos c          | ritères de recherche.                                                               |
|-------|-------------------------------------------------------------------------|-------------------------------------------------------------------------------------|
| louil | les célectionner le fournisseur recharché, quie cliquer our le bouten M | talidar. Si vous na travuan nas la fournissour désiré dans la liste das 50 promiero |
| oum   | isseurs, précisez davantage votre recherche.                            | ander. Si vous ne irouvez pas le lournisseur desire dans la liste des so premiers   |
|       |                                                                         |                                                                                     |
|       | Nom du fournisseur                                                      | Catégorie                                                                           |
| 0     | A.G.P. Assurance/A.G.P. Groupe Financier inc. (QC)                      | Assurances                                                                          |
| 0     | AGA - CGS/HSA, ASO, CPLUS                                               | Assurances                                                                          |
| C     | AGA in-trust PRIMES/PREMIUMS                                            | Assurances                                                                          |
| 0     | ASEQ - Alliance pour la santé étudiante au Québec                       | Assurances                                                                          |
| 0     | Accent Solutions d'Assurance                                            | Assurances                                                                          |
| 0     | Accesconseil Assurances                                                 | Assurances                                                                          |
| O     | Active Insurance and Financial Group                                    | Assurances                                                                          |
| Ò     | Advantage Financing inc.                                                | Assurances                                                                          |
| 0     | Agricorp - Production Insurance                                         | Assurances                                                                          |
| 0     | Allstate                                                                | Assurances                                                                          |
| 0     | Antonio Barrette et Fils inc. (QC)                                      | Assurances                                                                          |
| О     | Arthur Malouin Itée                                                     | Assurances                                                                          |
| 0     | AssurExperts Bourassa Malsonneuve et Bisaillon inc.                     | Assurances                                                                          |
| 0     | AssurExperts Forget inc.                                                | Assurances                                                                          |
| 0     | Assurance Auto et Habitation CAA-Québec                                 | Assurances                                                                          |
| 0     | Assurance Co-operators - Agricole                                       | Assurances                                                                          |
| 0     | Assurance Co-operators - Auto                                           | Assurances                                                                          |
| 0     | Assurance Co-operators - Entreprise                                     | Assurances                                                                          |
| 0     | Assurance Co-operators - Habitation                                     | Assurances                                                                          |
| 0     | Assurance Cécyre inc. (QC)                                              | Assurances                                                                          |
| 2     | Accurance Fort                                                          | Accurances                                                                          |

| and the second second se |                                                                                     |                                                                                                    |                                                                    | No. of Concession, Name |                 |  |
|----------------------------------------------------------------------------------------------------|-------------------------------------------------------------------------------------|----------------------------------------------------------------------------------------------------|--------------------------------------------------------------------|-------------------------|-----------------|--|
| Faire un paiement                                                                                                    | Ajouter une facture                                                                 | Modifier ou supprimer une facture                                                                                           | Changer Fordre des                                                 | lactures                |                 |  |
| Veuillez d'abord remplir le<br>Si vous ne choisissez auc<br>Pour effectuer un paierne                                                                                                    | champ Nom du fourniss<br>une catégorie spécifique,<br>nt de facture, utilisez l'ong | eur, puis choisir la catégorie du fournisse<br>la recherche s'effectuera dans toutes les c<br>let <u>Faire un paiement.</u> | ur que vous souhaitez ajouter<br>atégories.                        | à votre dossie          | er de factures. |  |
| Recherche                                                                                                    |                                                                                     |                                                                                                    |                                                                    |                         |                 |  |
| Nom du fournisseur :                                                                                                    | NB Power                                                                            |                                                                                                    |                                                                    |                         |                 |  |
| Catégorie :                                                                                                    | Choisir                                                                             |                                                                                                    | ~                                                                  |                         |                 |  |
| Recherche                                                                                                    | de cette c<br>de notre f                                                            | atégorie, il faut faire u<br>ournisseur, et ensuite                                                                         | ous montre les '<br>n clique gauche<br>valider                     | sur le r                | nom             |  |
| Résultat de la recherche<br>I fournisseur(s) trouvé(s)                                                                                                    | Apres avo<br>de cette c<br>de notre f                                               | atégorie, il faut faire un<br>ournisseur, et ensuite                                                                        | ous montre les<br>n clique gauche<br>valider                       | sur le r                | nom             |  |
| Récherche<br>Résultat de la recherche<br>I fournisseur(s) trouvé(s)<br>• Veuillez sèlectionner le fo                                                                                                    | Apres avo<br>de cette ca<br>de notre fo                                             | atégorie, il faut faire un<br>ournisseur, et ensuite<br>cliquer sur le bouton Valider.                                      | ous montre les<br>n clique gauche<br>valider                       | sur le r                | nom             |  |
| Récherche                                                                                                    | Apres avo<br>de cette ca<br>de notre fo<br>urnisseur recherché, puis                | cliquer sur le bouton Valider.                                                                                              | ous montre les<br>n clique gauche<br>valider                       | sur le r                | nom             |  |
| Résultat de la recherche<br>1 fournisseur(s) trouvé(s)<br>> Veuillez sélectionner le fo<br>Nom du fourniss<br>Énergie NB /NB Pro-                                                                                                    | Apres avo<br>de cette c<br>de notre fe                                              | cliquer sur le bouton Valider.                                                                                              | ous montre les<br>n clique gauche<br>valider<br>tégorie<br>ctricté | sur le r                | nom             |  |

2- <u>Maintenant il faut faire un clic avec le bouton gauche de la</u> <u>souris dans le rectangle No. de référence et de taper le</u> <u>numéro.</u>

|   | Payer une facture                   |                             |               |                      | An and an an an an an an  | Aide 🚱   Imprimer 🏝   Fermer 🖾            |
|---|-------------------------------------|-----------------------------|---------------|----------------------|---------------------------|-------------------------------------------|
|   | Faire un paiement                   | Ajouter une facture         | Modifier ou s | upprimer une facture | Changer l'ordre des factu | res                                       |
| 2 | Fournisseur<br>Énergie NB /NB Power | N° de référence<br>12345678 | 0             | Descriptif<br>Maison | ר                         | Facture électronique<br>Inscrire à postel |
|   | Valider Annuler                     | r                           |               |                      |                           |                                           |

#### 3- II faut aussi taper un descriptif : EX ; Auto ou maison

| Faire un paiement    | Ajouter une facture | Modifier ou s | upprimer une facture | Changer Fordre des fa | actures              |
|----------------------|---------------------|---------------|----------------------|-----------------------|----------------------|
| Fournisseur          | N° de référence     |               | Descriptif           |                       | Facture électronique |
| Énergie NB /NB Power | 12345678            | 0             | Maison               | ×                     | Inscrire à postel    |
| Validelin Annuler    | 1                   |               |                      |                       |                      |
|                      |                     |               |                      |                       |                      |

4- Bien entendu il faut cliquer sur valider. C'est tout !

#### Pour modifier ou supprimer une facture

# Faire un clic sur le bouton de gauche de la souris sur l'onglet modifier ou supprimer une facture.

| rijoutor uno tuoturo | ier ou supprimer une racture |
|----------------------|------------------------------|
|----------------------|------------------------------|

#### Une fenêtre apparaitra avec votre liste de factures.

#### Il suffit de faire un clic avec le bouton de gauche de la souris sur le petit rond en avant du compte que vous voulez modifier ou supprimer, cela s'appelle sélectionner le compte.

| 0 1<br>0 2<br>0 3<br>0 4 | 1 É<br>2 B<br>3 B | Énergie NB /NB Power<br>Bell Aliant NB (NB)                 | 5727 ****<br>4882 **** | Telephone-internet | Inscrire à postel |
|--------------------------|-------------------|-------------------------------------------------------------|------------------------|--------------------|-------------------|
| 2<br>2<br>3<br>2 4       | 2 B<br>3 B        | Bell Aliant NB (NB)                                         | 4882 ****              | Telephone-internet | Inscrire à postel |
| ) 3<br>) 4               | 3 B               |                                                             |                        |                    |                   |
| 2 4                      |                   | Bell Canada                                                 | 250 **** **** ****     | τv                 | Inscrire à postel |
|                          | 4 V               | /irgin Mobile (no de client à 14 positions)                 | 515**** **** ****      | Cell               |                   |
| 5                        | 5 N               | Mastercard - Banque Scotia                                  | 5307 **** **** ****    | MC Scolia          |                   |
| • 6                      | 6 A               | American Express Cards (NB)                                 | 3733 *** *** ****      | Amex NB            | inscrire à postel |
| ΣТ                       | 7 A               | American Express Cards (QC)                                 | 3733****** ****        |                    | inscrire à postel |
| S C                      | 8 C               | CAA Atlantic                                                | 6202 **** **** ****    | CAA                |                   |
| s C                      | 9 0               | Costco Wholesale - Renouvellement de<br>adhésion            | 1118 **** ****         | Costco             | Inscrire à postel |
| ) 1                      | IO P              | Province du Nouveau-Brunswick - Taxes<br>oncières           | 024 ****               | PROV NB - PROPERTY |                   |
| 0 1                      | 1 V               | /ISA MODULO DESJARDINS                                      | 4540 **** **** ****    | OR MODULO          |                   |
| C 1                      | 12 U<br>a         | Université d'Ottawa - Frais de scolarité et<br>autres frais | 579 ****               | Droits scolarité   |                   |
| D 1                      | 13 H              | Honda Services Financiers                                   | 1552 ****              |                    |                   |
| 0 1                      | 4 F               | Revenu Québec - Paiement impôt (QC)                         | 28 **** ***            | Impôts             |                   |

#### Je peux choisir modifier.

#### Ou supprimer.

| ~ |    | tonperes                                                    |                |                  |  |
|---|----|-------------------------------------------------------------|----------------|------------------|--|
| 0 | 11 | VISA MODULO DESJARDINS                                      | 4540 **** **** | OR MODULO        |  |
| 0 | 12 | Uninersite d'Uttawa - Frais de scolarite et<br>autres frais | 5/9****        | Urorts scolarite |  |
| 0 | 13 | Honda Services Financiers                                   | 1552 ****      |                  |  |
| 0 | 14 | Revenu Québec - Paiement impôt (QC)                         | 28 **** ****   | Impôts           |  |
|   |    |                                                             |                |                  |  |

# Si je choisi supprimer une fenêtre suppression apparaitra, il faudra faire un clic avec le bouton de gauche de la souris sur

#### Confirmer.

| Faire un p  | acture valement Ajouter une facture  | Modifier ou supprimer une factur | e Changer l'ordre des factures | de 🥝   Imprimer 🚔   Fermer I |
|-------------|--------------------------------------|----------------------------------|--------------------------------|------------------------------|
| unnror      | cion                                 |                                  |                                |                              |
| ous désirez | supprimer la facture suivante de vot | re dossier :                     |                                |                              |
| Ordre       | Fournisseur                          | Descriptif                       | N° de référence                | Facture électronique         |
| 6           | American Express Cards (NB)          | Amex NB                          | 3733******                     | Inscrire à postel            |
| Confirmer   | Annuler                              |                                  |                                |                              |
|             |                                      |                                  |                                |                              |
|             |                                      |                                  |                                |                              |

### \* Changer l'ordre des factures.

#### Pour changer l'ordre des factures il suffit de faire un clic avec le bouton de gauche de la souris sur changer l'ordre des comptes

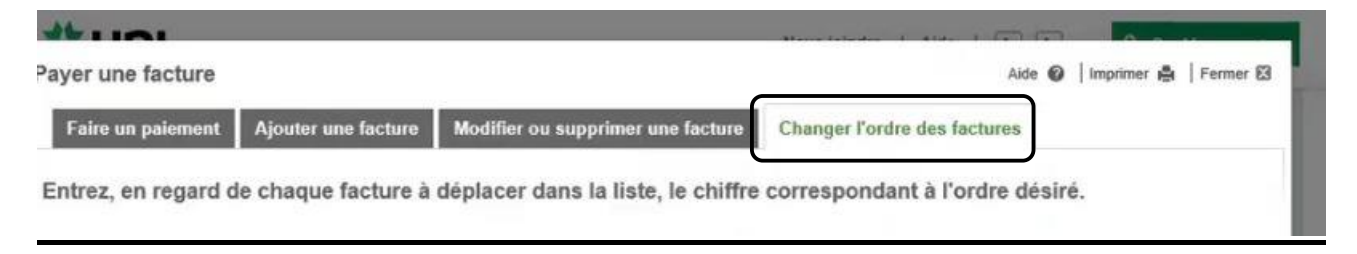

# Il suffit de cliquer dans les carrés et de mettre le numéro que vous voulez selon l'ordre que vous désirez.

| Ordre<br>actuel                         | Ordre désiré      | Fournisseur                                                 | N° de référence       |                  | Descriptif       |            |
|-----------------------------------------|-------------------|-------------------------------------------------------------|-----------------------|------------------|------------------|------------|
| 1                                       | 2                 | Énergie NB /NB Power                                        | 5727 ****             |                  |                  |            |
| 2                                       | 3                 | Bell Aliant NB (NB)                                         | 4882 ****             |                  | Telephone-inter  | net        |
| 3                                       | 1                 | Bell Canada                                                 | 250 **** **** ****    |                  | TV               |            |
| 4                                       |                   | Virgin Mobile (no de client à 14<br>positions)              | 515**** **** ****     |                  | Cell             |            |
| 5                                       |                   | Mastercard - Banque Scotia                                  | 5307 **** **** ****   |                  | MC Scotia        |            |
| 6                                       |                   | American Express Cards (QC)                                 | 3733 *** *** ****     |                  |                  |            |
| 7                                       |                   | CAA Atlantic                                                | 6202 **** **** ****   |                  | CAA              |            |
| 8                                       |                   | Costco Wholesale - Renouvellement de<br>l'adhésion          | 1118 **** **** ****   |                  | Costco           |            |
| 9                                       |                   | Province du Nouveau-Brunswick - Taxes<br>foncières          | 0244 **** ****        |                  | PROV NB - PR     | OPERTY     |
| 10                                      |                   | VISA MODULO DESJARDINS                                      | 4540 **** **** ****   |                  | OR MODULO        |            |
| 11                                      |                   | Université d'Ottawa - Frais de scolarité et<br>autres frais | 5798 **** **** ****   |                  | Droits scolarité |            |
| 12                                      |                   | Honda Services Financiers                                   | 155 ****              |                  |                  |            |
| es factures<br>ournisseur<br>evenu Québ | ec - Palement imp | n données .<br>ôt (QC)                                      |                       | N° de référence  |                  | Descriptif |
|                                         |                   |                                                             |                       |                  |                  |            |
| Continuel                               | Annuler           |                                                             |                       |                  |                  |            |
|                                         |                   |                                                             |                       |                  |                  |            |
|                                         |                   | Besoin d'informatio                                         | ns additionnelles? Co | nsultez l' aide. |                  |            |

Et voilà, vous pouvez maintenant ajouter et payer vos factures en quelques clics seulement! Fini les files d'attente et les pénalités dues aux retards. Fini les frais postaux grâce au paiement de factures en ligne.

### J'espère que ce document va vous être utile.

<u>Rédigé par : Lyne Gaudreau, formatrice</u> Pour Alpha Bellechasse